## Eduroam via geteduroam

The following is a short manual on how to connect to eduroam using the geteduroam App for Windows devices

## Download

You can find the geteduroam App for Windows <u>here</u> Z . Chose the option **"Windows**". Once the app has downloaded, you can find it in your **Downloads** folder.

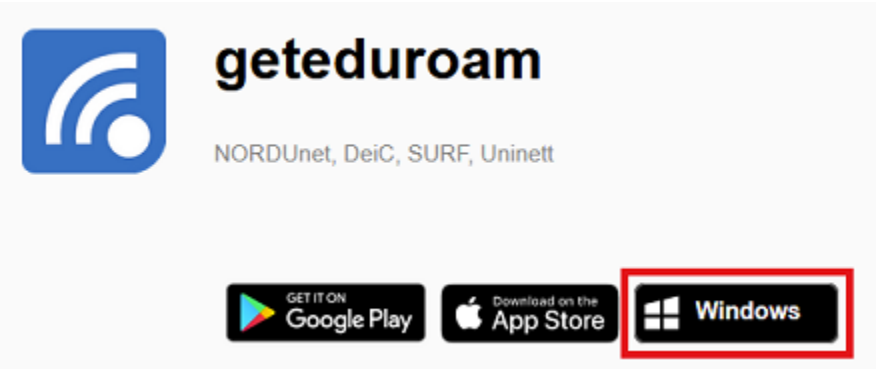

## Setup

Execute the programm to start setting up your connection.

Select **"Universität Siegen**" from the list provided. If it doesn't show up automatically, you can find it using the search bar.

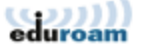

 $\leftarrow$ 

×

## Select institution

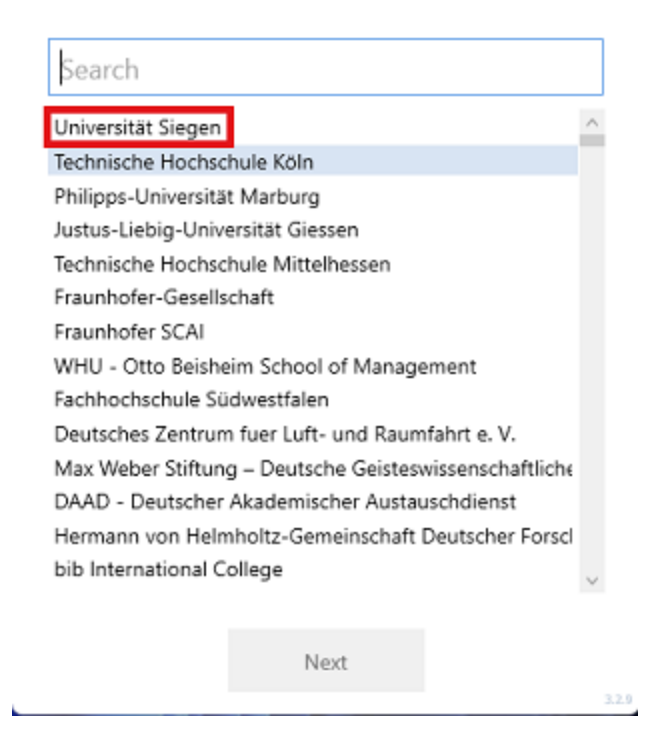

Next, provide your **username** <u>+@uni-siegen.de</u> (<u>g123456@uni-siegen.de</u>) and password, and confirm with **"Connect**".

| $\leftarrow$ | eduroam                          | $\times$ |
|--------------|----------------------------------|----------|
|              |                                  |          |
|              | Login                            |          |
| 1            | Enter your username and password |          |
| Username:    | @uni-siegen.de                   |          |
| Password:    |                                  |          |
|              |                                  |          |
|              |                                  |          |
|              |                                  |          |
|              |                                  |          |
|              |                                  |          |
|              |                                  |          |
|              |                                  |          |
|              |                                  |          |
|              | Connect                          |          |
|              | Connect                          | 3.2.9    |

Once your connection has been established sucessfully, this screen will appear:

| ÷         | eduroam                     | ×   |
|-----------|-----------------------------|-----|
| l l       | UNIVERSITÄT<br>SIEGEN       |     |
|           | Login                       |     |
| Enter yo  | our username and password   |     |
| Username: | @uni-siegen.de              |     |
| Password: |                             |     |
|           |                             |     |
|           |                             |     |
| You are   | now connected to eduroam.   |     |
| Press     | s Close to exit the wizard. |     |
|           |                             |     |
|           |                             |     |
|           |                             |     |
|           |                             |     |
|           |                             |     |
|           | Close                       |     |
|           |                             | - 3 |

Confirm with "Close" to end the process. Your connection is now established.